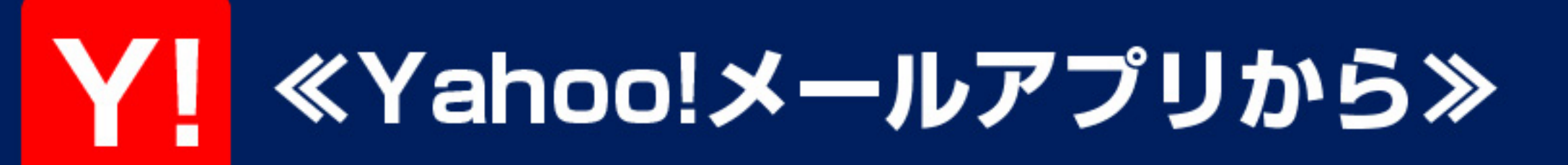

# ①左上の 🌇 のマークを押します

|     | •                       | -                 |      |
|-----|-------------------------|-------------------|------|
| í C |                         | Q                 | 1    |
| 0   | 飲み会の予定も自動で登録!<br>もっと便利に | カレンダーと連携で         | ×    |
| ×-7 | ボックス                    |                   |      |
|     | 受信箱                     |                   |      |
| ۵   | 下書き                     |                   |      |
| >   | 送信済み                    |                   |      |
|     | 迷惑メール                   |                   |      |
| 靣   | ゴミ箱                     |                   |      |
| 個人7 | オルダー                    |                   | 85.9 |
|     | Deleted Messages        |                   |      |
|     | Sent Messages           |                   |      |
|     | ∑<br>×-ħ                | <b>ご</b><br>カレンダー |      |
|     | С                       |                   |      |

| Ç,          |                         | Q         | 1 |
|-------------|-------------------------|-----------|---|
| 4           | 飲み会の予定も自動で登録!<br>もっと便利に | カレンダーと連携で | × |
| <u>л</u> —л | ボックス                    |           |   |
|             | 受信箱                     |           |   |
| n           | 下書き                     |           |   |

## ②"フィルター"を選択します

| ~            | 50-sb |                     |
|--------------|-------|---------------------|
| ^            | 設定    |                     |
| 別のIDを追加      |       |                     |
| お知らせ         |       |                     |
| Yahoo!メールからの | のお知らせ | >                   |
| このアプリからのお    | 知らせ   | <ul><li>●</li></ul> |
| 建粘先          |       |                     |
| アドレスブック      |       | >                   |
| DUBL         |       |                     |
| 新着メールを通知す    | 3     | $\bigcirc$          |
| フィルター        |       |                     |
| フィルター        |       | >                   |
| 迷惑メール対策      |       |                     |
| 受信拒否         |       | >                   |
| セーフティーアドレ    | 2     | >                   |

| フィルター      |   |
|------------|---|
| フィルター      | > |
| 迷惑メール対策    |   |
| 受信拒否       | > |
| セーフティーアドレス | > |

# ③右上の"新規"を押します

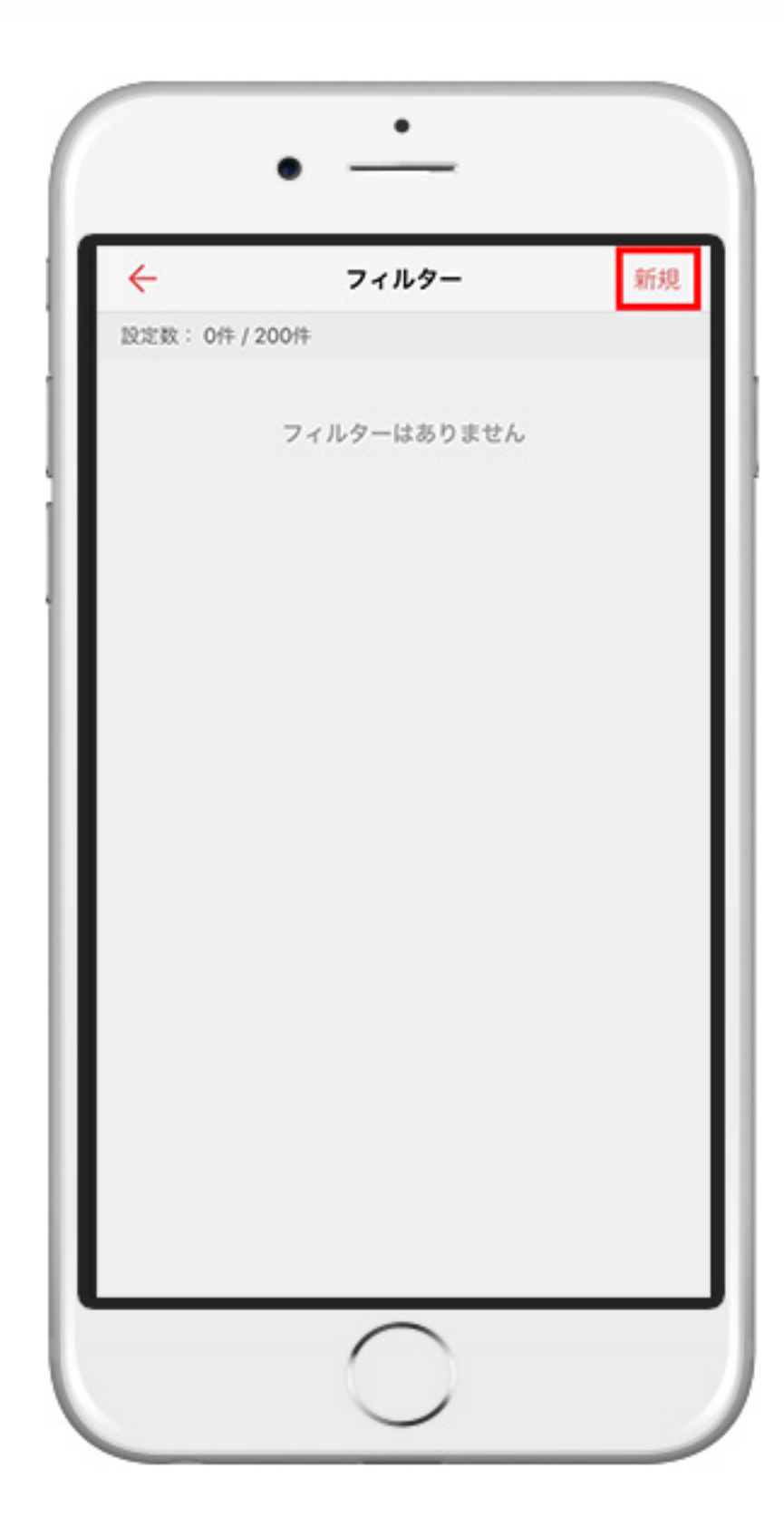

| ÷       | フィルター       | 新規 |
|---------|-------------|----|
| 設定数: 0件 | / 200件      |    |
|         | フィルターはありません |    |

## ④1番上に"From"の項目があるので、 『info@i-smile1.com』と 入力します

| ×             | フィルター新規作成           | 完了    |
|---------------|---------------------|-------|
| 服り分ける条件       | +(1项目以上入力必须)        | -     |
| From info@    | 9i-smile1.com       |       |
|               | を含む                 |       |
| To/Cc         | o.co.ja             |       |
|               | を含む                 |       |
| 件名:《《         | 24-1-R              |       |
|               | を含む                 |       |
| <b>本文</b> (1) | ne/lia#             |       |
|               | を含む                 |       |
| 移動先フォルタ       | (-                  |       |
| 受信箱           | 通知                  | オフ    |
| 8303272777    | リアの設定の「前にするフォルダー」から | RECEA |
| フィルター名        | (40文学以内)            |       |
| xavezz        | 7839-               |       |

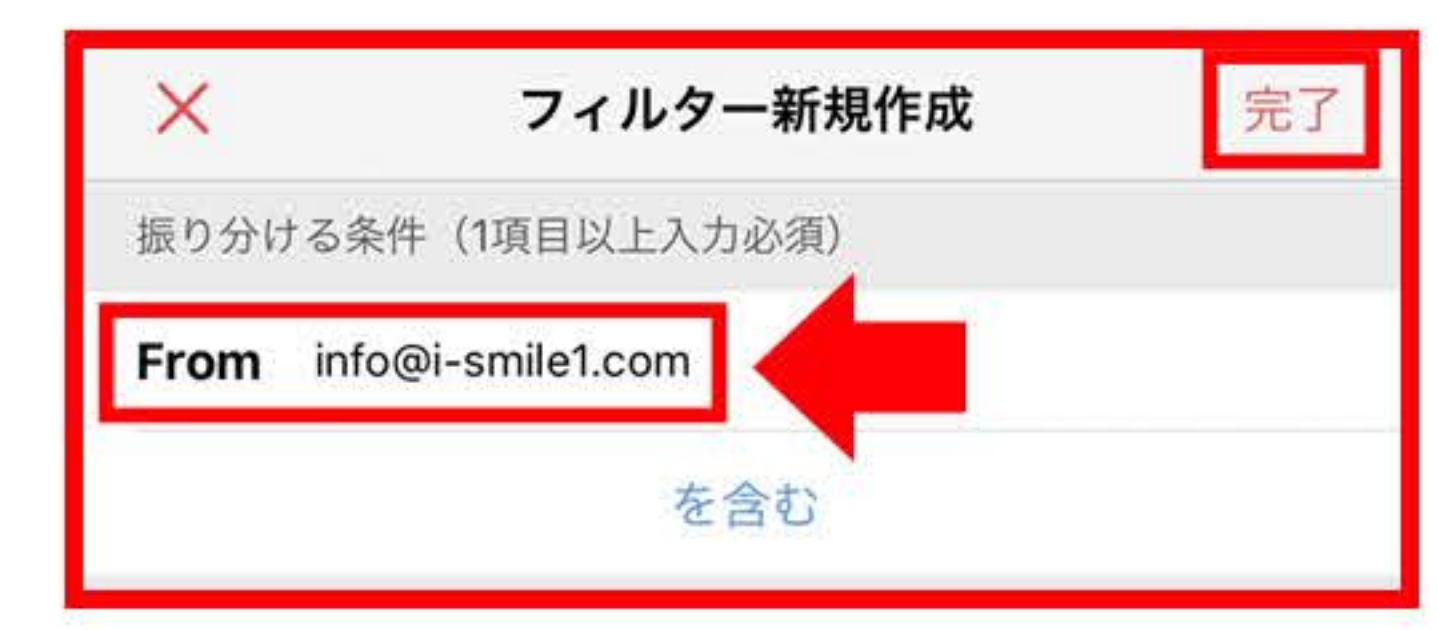

# ⑤ **\*移送先フォルダー"** が受信箱に なっていることを確認し、 右上の **\*完了"**を押し、完了です

| ×          | フィルター新規作成 完了              |
|------------|---------------------------|
| 思り分ける条(    | 牛(1項目以上入力必須)              |
| From info  | @i-smile1.com             |
|            | を含む                       |
| To/Cc      | 00-00-05                  |
|            | を含む                       |
| 件名         | en=a-3                    |
|            | を含む                       |
| 本文         | OSU54                     |
|            | を含む                       |
| 移動先フォルク    | y-                        |
| 受信箱        | 道知オフ >                    |
| MARKED 7 7 | ()汚の設定の「通知するフォルダー」から変更できま |
| フィルター名     | (40文字以内)                  |
| ショッピング     | 17110-                    |
|            |                           |

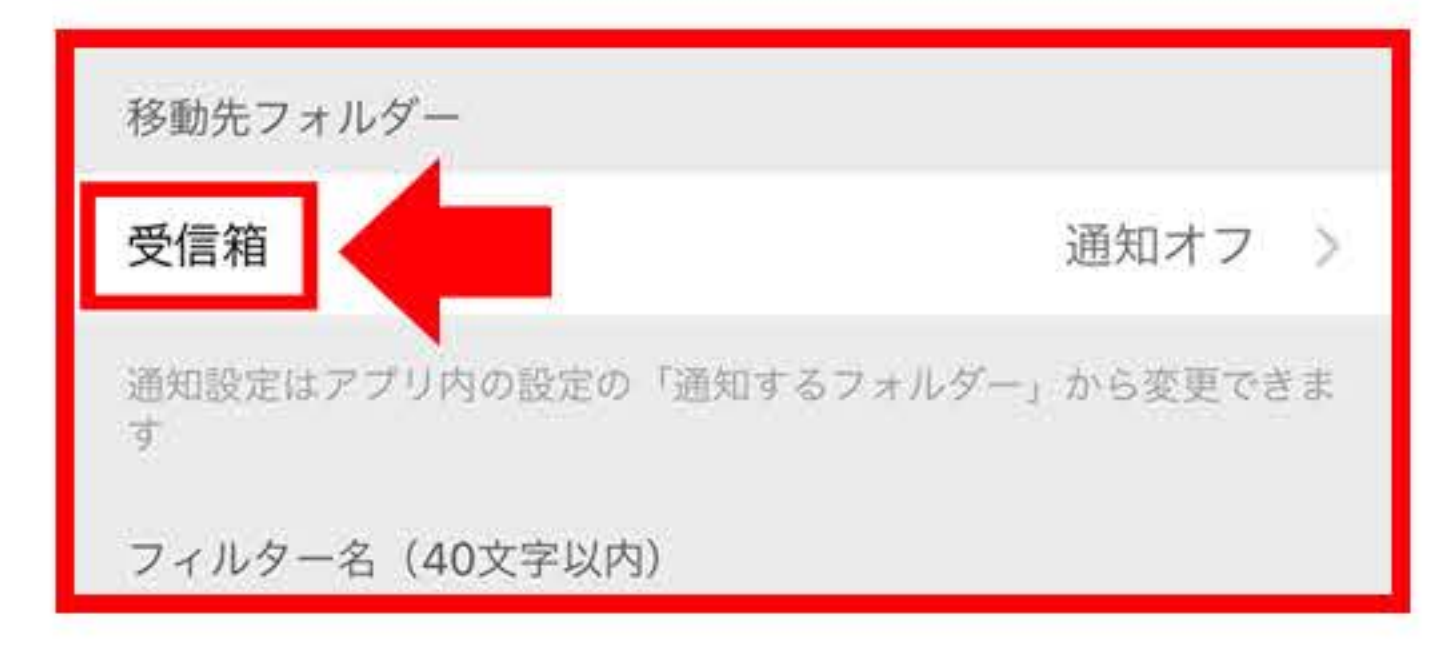

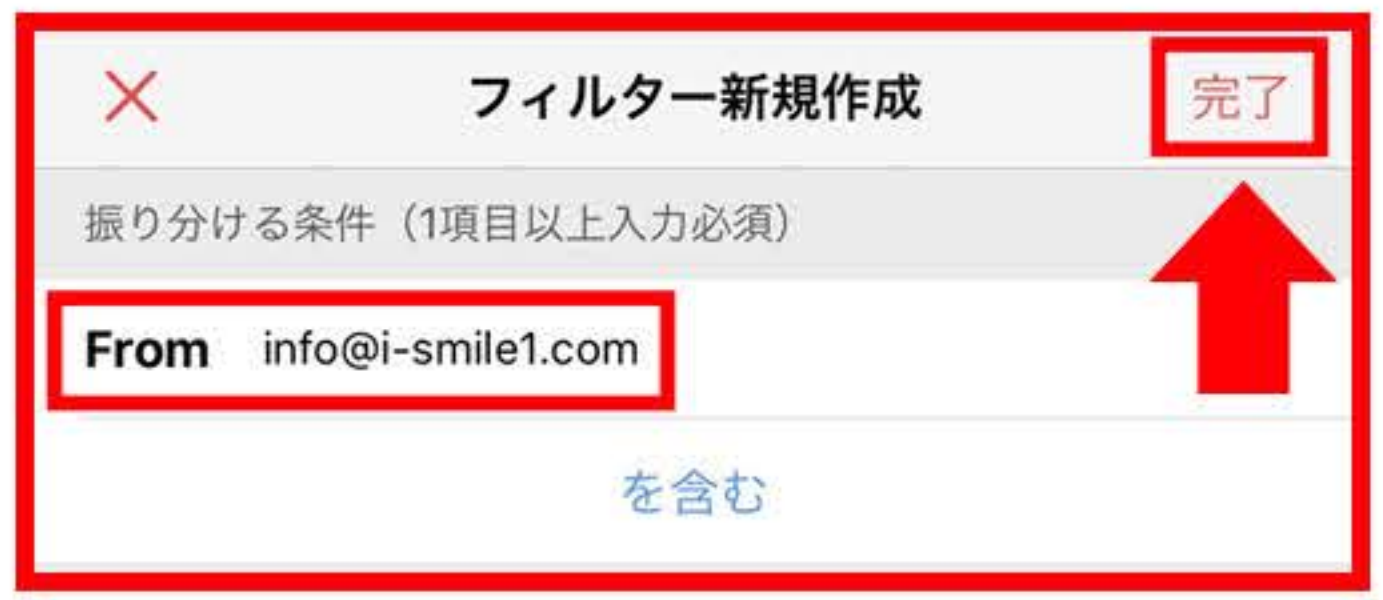

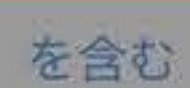

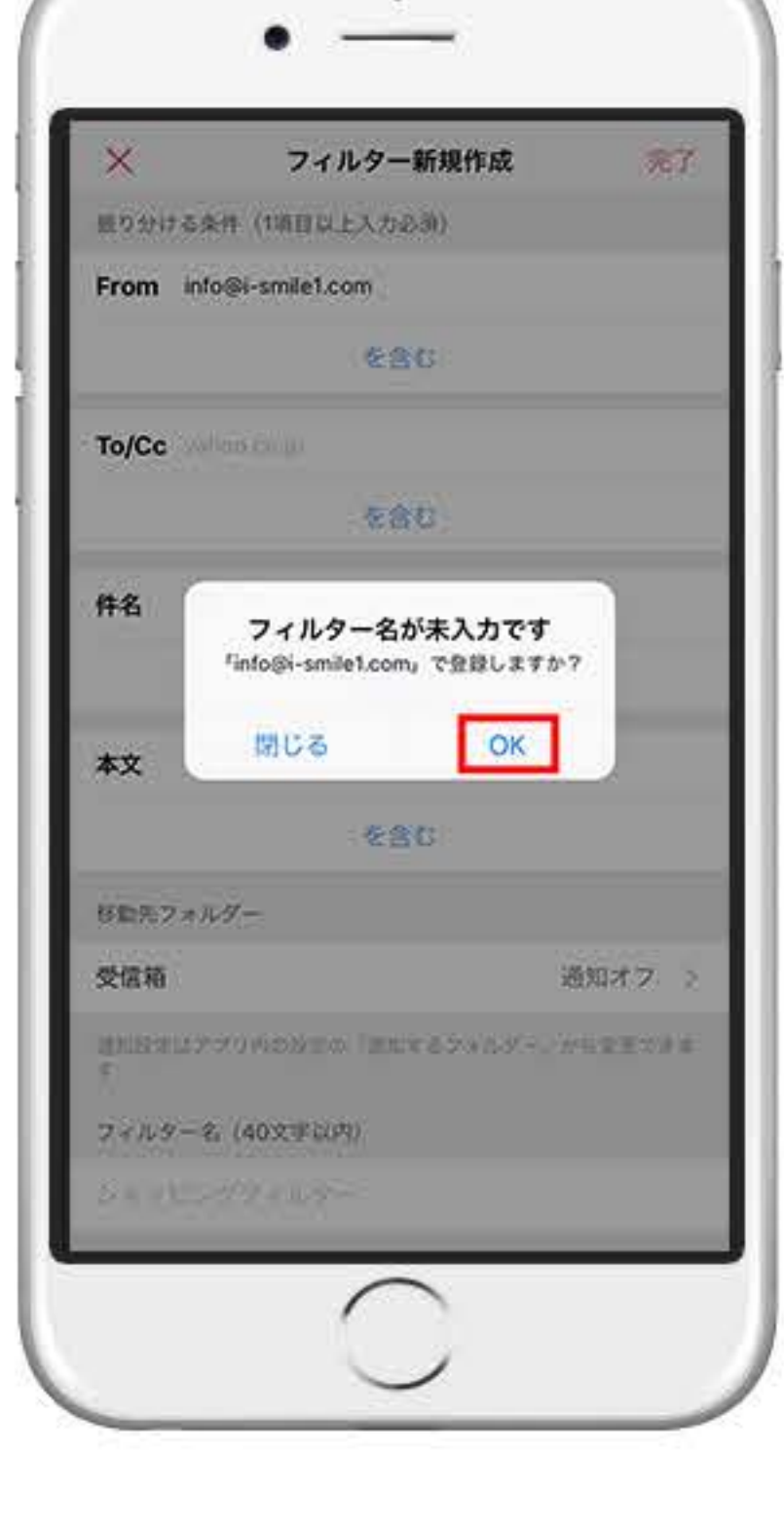

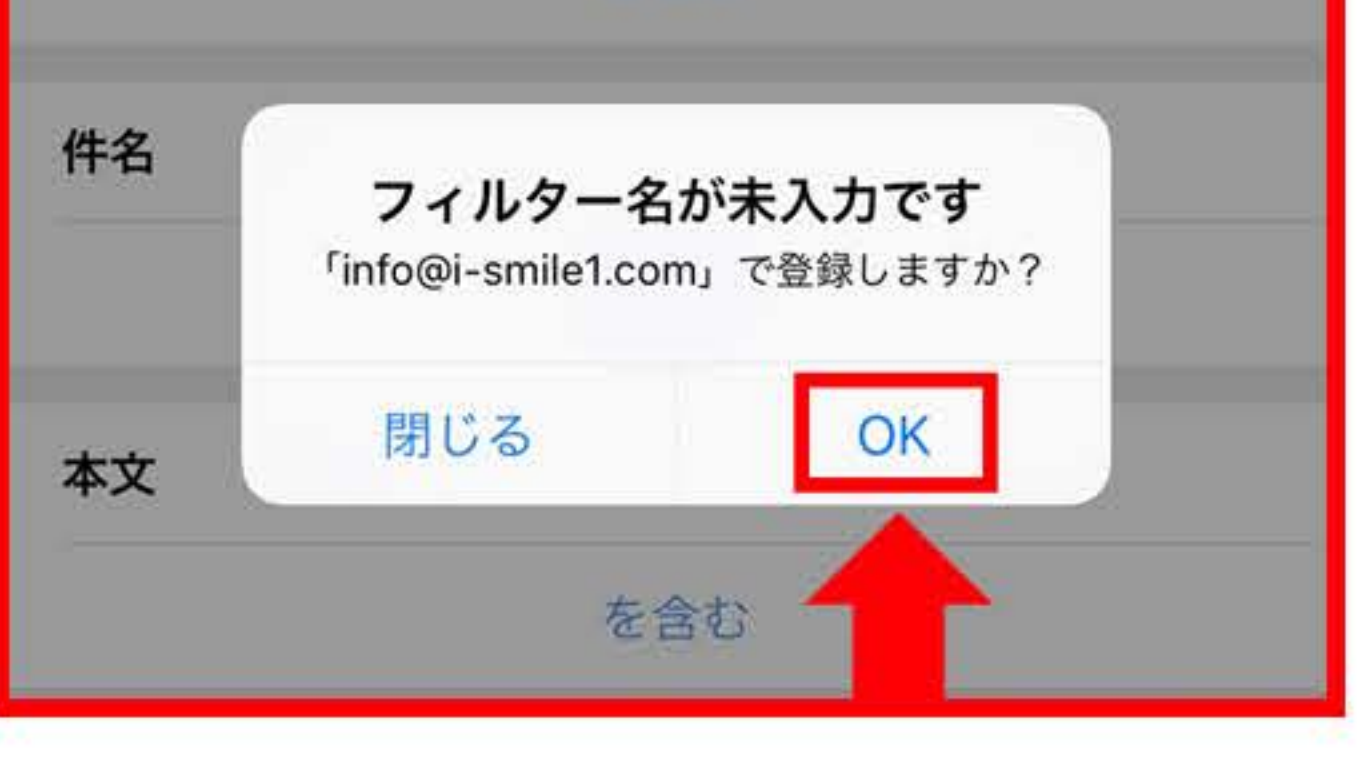

## ※迷惑メールフォルダに入ってしまった場合

#### ①左上の三本線のマークを押します

#### ②下方にある『迷惑メール』を選択します

## ③【i-smile】からのメールを開きます

### ④メールの上部の "迷惑メールでないことを報告" を押し、完了です